# **Common Problems during Setup**

This manual is meant to help with preparing for setting up an eduroam connection in the case of:

- your ZIMT password having been changed
- typing errors during initial installation
- Windows devices that were previously connected to eduroam but now fail to establish an internet connection

### **Removing the Eduroam Connection**

If you are having trouble establishing a connection to the **eduroam** network, you can try **deleting the eduroam connection from your device and restarting the installation process**.

#### Method 1

To delete the network from your settings, open your **network options** from your **taskbar** and select the **eduroam** connection. Right-click on the **eduroam** connection and select **"Forget**" from the drop-down-menu.

| eduro<br>Conr<br>Prop      | Dam<br>Disconnect<br>Properties<br>Forget           | Disconnect              |
|----------------------------|-----------------------------------------------------|-------------------------|
| unisie                     | egen                                                |                         |
| anstitu                    | utsnetz                                             |                         |
| tagur                      | ng                                                  |                         |
| A<br>RUT2                  | 40_5909                                             |                         |
| Network 8<br>Change settin | <b>k Internet settings</b><br>ngs, such as making a | connection metered.     |
| <i>lia.</i><br>Wi-Fi       | ہے۔<br>M<br>Airplane mode ho                        | )<br>obile<br>otspot    |
| ^ (B) \$                   | ■ <i>[[</i> , ]] () <i>#</i>                        | DEU 8:47 AM<br>3/6/2024 |

### Method 2

Alternatively, you can delete eduroam via your Settings.

To do this, type **"WiFi-Settings**" into your **Windows Start Menu** (Windowsbutton). Once you are in your WiFi-Settings, chose the option **"Manage known networks**".

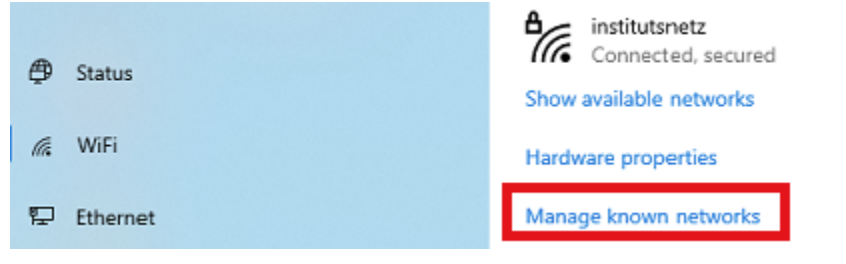

This will provide a list containing all networks that your device has been connected to.

Remove all entries containing **"eduroam**" in their name. Click on the entry you want to remove and select the option **"Forget**".

| ff eduroam® |            |        |
|-------------|------------|--------|
|             | Properties | Forget |

The connection is now removed and your device is ready to restart the installation process.

### **Timezones and Date**

In some cases, it is possible that the device is not set to the correct **time**, **date**, **or time zone**. This can interfere with establishing a connection to eduroam.

You can verify if your device is set up to the **correct** date, time, and time zone of your device in your **Control Panel**.

To do this, open your **Control Panel** from your windows Start Menu. In your control settings, find the option **Date and Time**.

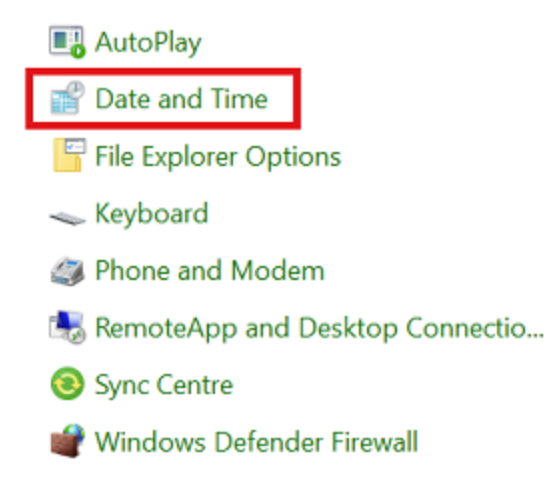

The window that now opens up shows you the date, time, and time zone your device is set to. Please verify if they are set correctly, **according to the country you are currently residing in**. The **time zone** in Germany should be set to UTC+01:00, as seen in the following example.

| 💕 Date and Time                                                                                                   |                                                     |   |  |  |
|----------------------------------------------------------------------------------------------------|-----------------------------------------------------|---|--|--|
| Date and Time Additional Clocks Internet Time                                                                     |                                                     |   |  |  |
|                                                                                                    | Date:<br>Montag, 11. Juli 2022<br>Time:<br>09:39:22 |   |  |  |
| Time zone                                                                                                    |                                                     | - |  |  |
| (UTC+01:00) Amsterdam, Berlin, Bern, Rome, Stockholm, Vienna                                                      |                                                     |   |  |  |
|                                                                                                    | Change time zone                                    |   |  |  |
| Daylight Saving Time ends on Sonntag, 30. Oktober 2022 at 03:00. The clock is set to go back 1 hour at that time. |                                                     |   |  |  |
|                                                                                                    | OK Cancel Apply                                     |   |  |  |

If that is **not** the case, you have to change the settings.

You can change the date and time under the option **"Change date and time**" and your time zone under the option **"Change time zone**".

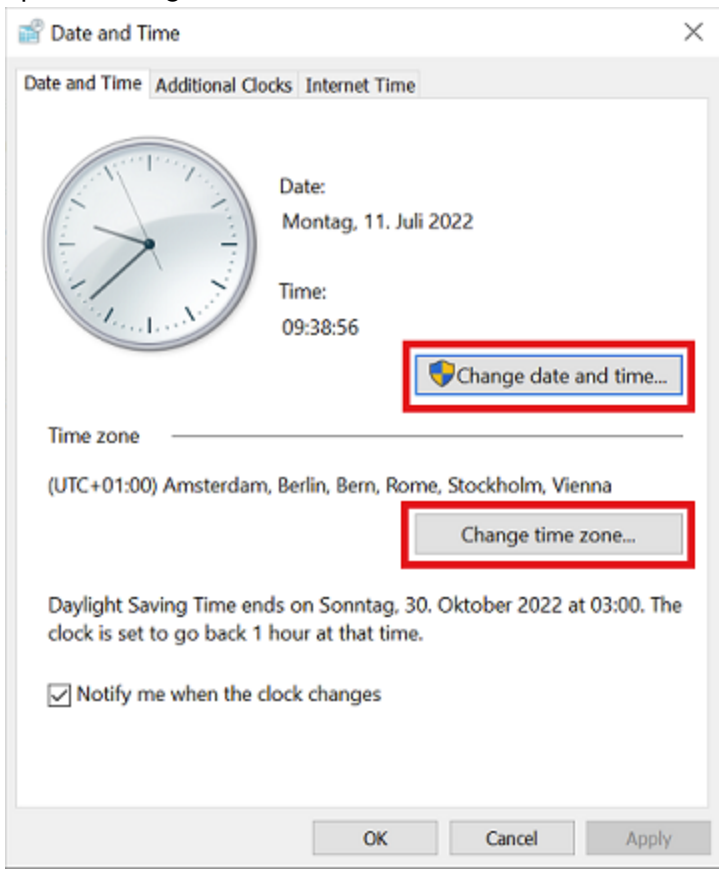

After you have changed your settings, verify with **"Apply**" and **"OK**". Your device is now ready to to set up **eduroam** again.

## **Anti-Virus Software**

In a few cases, a failed connection to **eduroam** can occur due to the anti-virus software installed on the device. The University of Siegen recommends the use of microsofts integraded **Windows Defender** or **Sophos Home Commercial**.